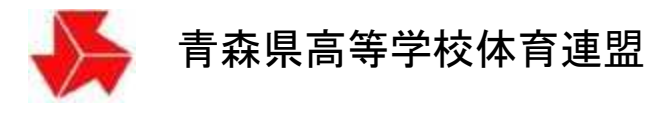

## 卓球専門部

# 大会申し込みシステム説明書

(各校用)

青森県高等学校体育連盟卓球専門部

平成 23 年 2 月 16 日版 平成 29 年 4 月 4 日改訂 平成 30 年 4 月 4 日改訂 平成 31 年 4 月 4 日改訂 令和 4 年 10 月 18 日改訂

| 目、次                          |    |
|------------------------------|----|
| <br>I 部 <b>登録</b>            |    |
| 1 監督・選手登録 → ログイン             | 2  |
| 2 各校設定画面 → ログインID - パスワード入力  | 2  |
| 3 ID・パスワード変更画面               | 3  |
| 4 監督・外部コーチ登録(監督編集・削除)        | 3  |
| ※その他大会の監督を登録                 |    |
| 5 選手登録(選手編集·削除)              | 3  |
| ※3 年生卒業·退部処理                 |    |
| 1~5 お疲れ様でした。                 | 4  |
| ※(財)日本卓球協会への登録は県春季大会実施要項を参照  |    |
|                              |    |
| 6 大会由し込みシステム ログイン            | 5  |
| フ ID・パスワード入力                 | 6  |
| 8 シングルスの申し込み(各地区予選会)         | 6  |
| 9 ダブルスの申し込み(各地区予選会)          | 8  |
| 10 学校対抗の申し込み(各県大会)           | 9  |
|                              |    |
| Ⅲ部 地区責任者へ申し込み完了通知(メール送信)     |    |
| 11 Webメール(HP画面上での送信)         | 11 |
| 12 Eメール(お使いのPCのメールソフトでの送信)   | 12 |
|                              |    |
| ₩部 申し込み完了通知メールへの返信           |    |
| 13 地区責任者から返信                 | 12 |
|                              |    |
| Ⅴ部 大会申し込み担当一覧                |    |
| 14 各校用                       | 13 |
|                              |    |
| Ⅵ部 各問い合わせ先                   |    |
| 15 大会申し込みに関する問い合わせ           | 14 |
| 16 ID・パスワード                  |    |
| 大会申し込みシステムに関する不具合・ご意見等の問い合わせ | 14 |

## I部 登録

1 監督・選手登録 → ログイン

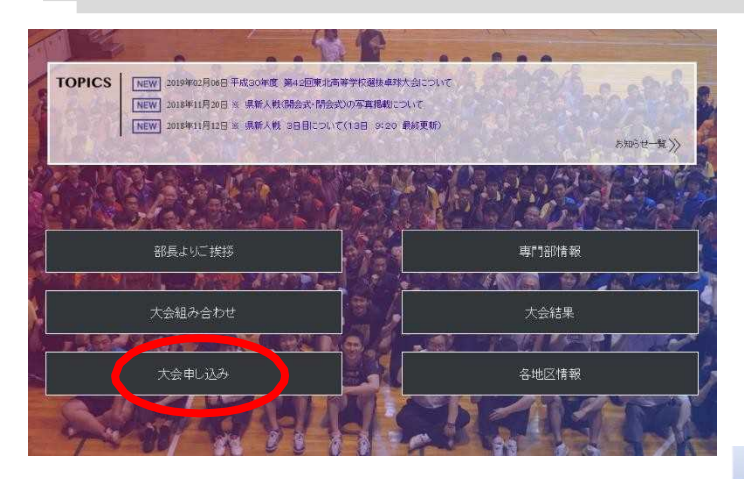

- 青森県高体連卓球部ホームページを開く。 (http://www.aomori-tabletennis.org/)
- ② トップページから「大会申し込み」をクリック。

③ 大会申し込みから「監督・選手登録」をクリック。

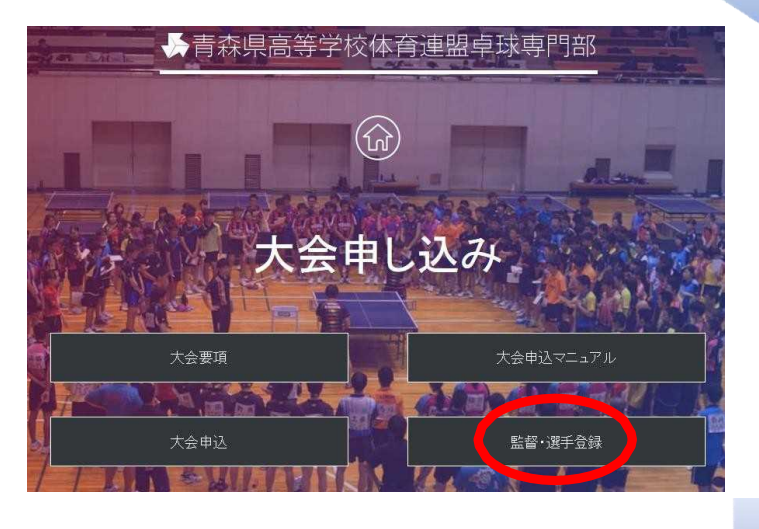

## 2 各校設定画面 → ログイン ID - パスワード入力

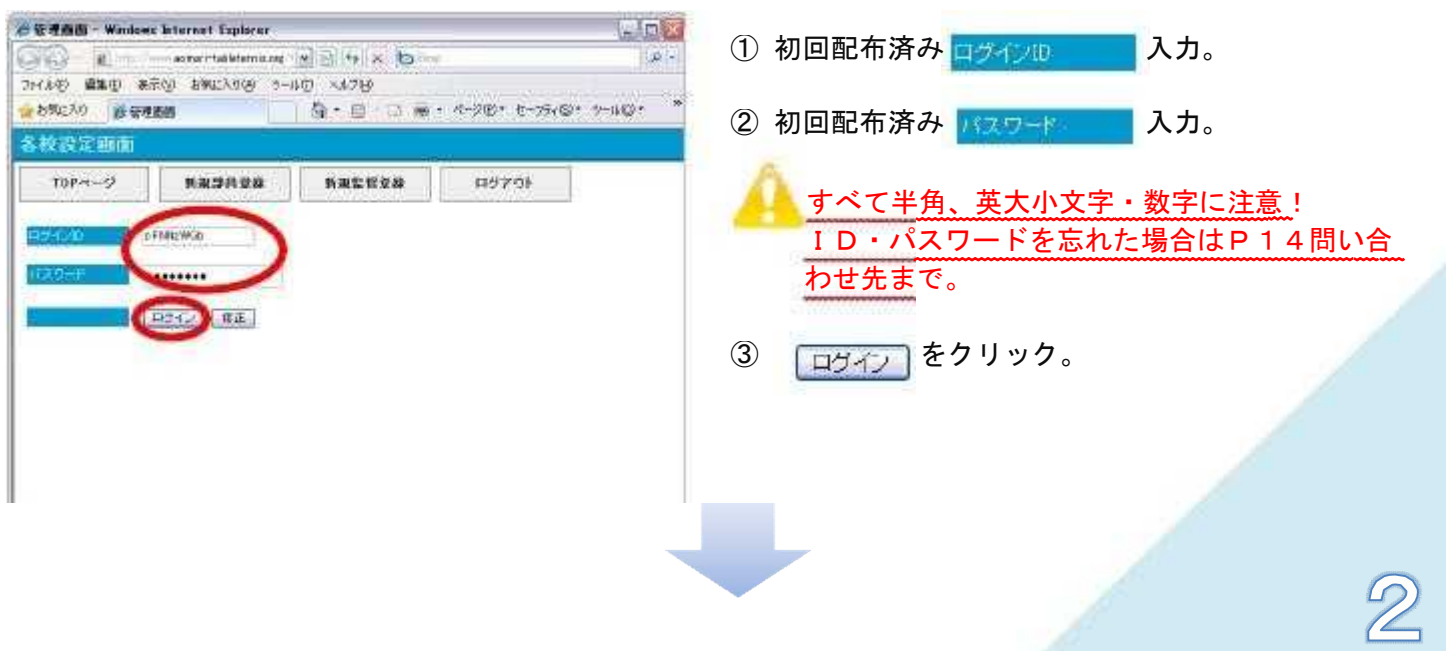

#### 3 ID・パスワード変更画面

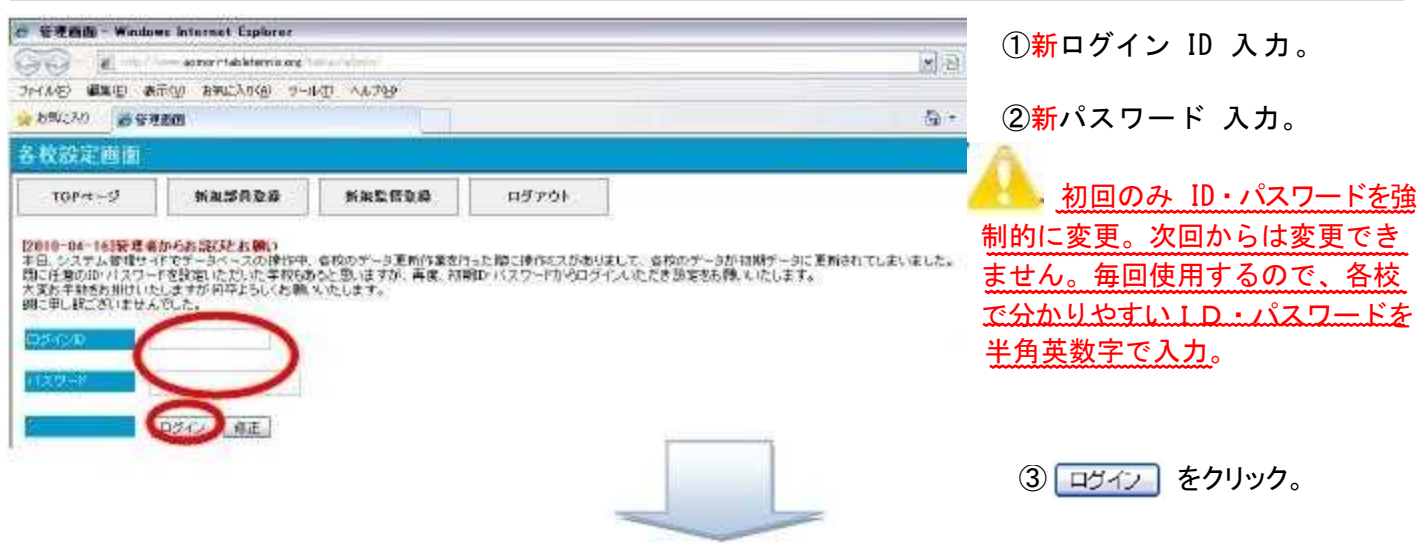

#### 4 監督·外部コーチ登録(監督編集·削除)※その大会の監督を登録

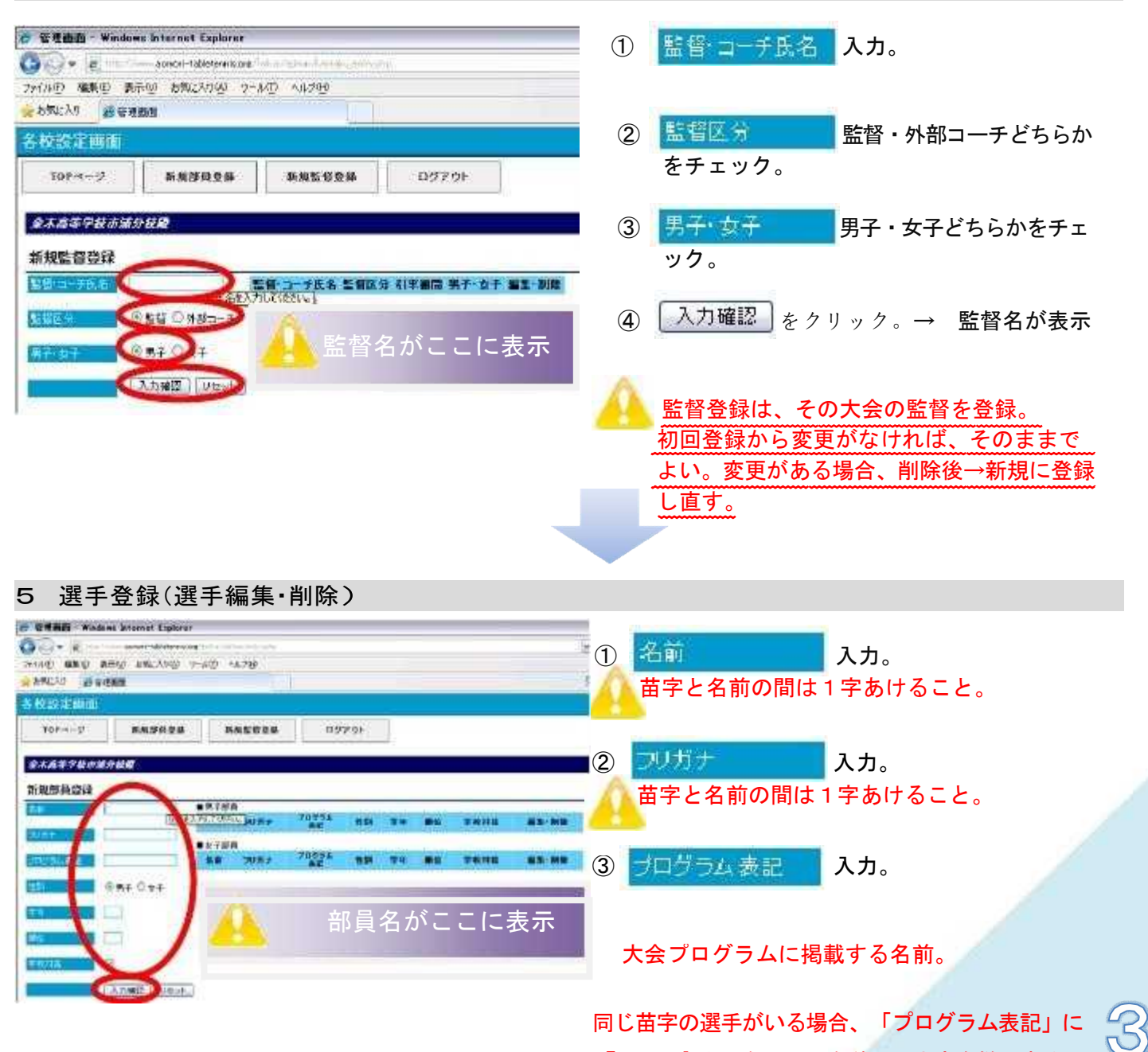

『○○▲』という形で、名前の頭文字を併記する。

- ④ 性別 チェック。 ⑤ 学年 入力。
- ⑥ 順位 入力。⑦ 学校対抗 登録は全員チェックを入れる。⑧ 入力確認 クリック。→ 部員名が表示
   登録の「順位」は強い順ではなく表示される順位になるため、通常3年生から順に連番を振る。
   各大会ごとの申し込み時に団体メンバー(4~8名)を決定する。
   3年生卒業・入退部処理は、この画面で行う。
- 1~5 お疲れさまでした。

以上で"大会申し込み"のための「登録作業」が終了です。

監督・部員に変更・追加・削除がなければ、年度初め一度の登録になります。

(財日本卓球協会への登録は、平成30年度から「日本卓球協会会員登録システム」で行います。 「チーム責任者向け登録ガイド」を参照し、各校で登録をお願いします。年度初めの登録締切は「高校総体地区予選日」になります。地区責任者へ提出することになります。 各校の責任者が登録料の請求書を出力し、コンビニ等で支払いを行ってください。

<u>会員登録システム(日本卓球協会HP)</u> URL http://www.jtta.or.jp/

「日本卓球協会 会員登録システム」についての質問は、各地区責任者又は高体連責任者まで連絡してください。 各地区責任者の連絡先は、14ページに記載しています。

【問い合わせ先】

〇青森県立三戸高等学校

〒039-0141

青森県三戸郡三戸町大字川守田字白坂の上3番1

教諭 蝦 名 翔 太

TEL 0179-22-2148 FAX 0179-22-2149

E-Mail <u>ebina-syota@m03.asn.ed.jp</u>

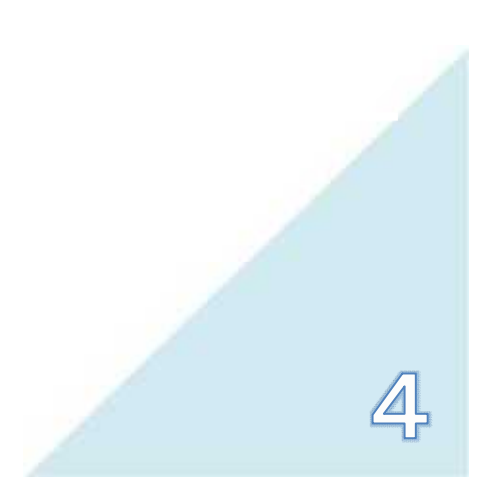

#### 6 大会申し込みシステム ログイン

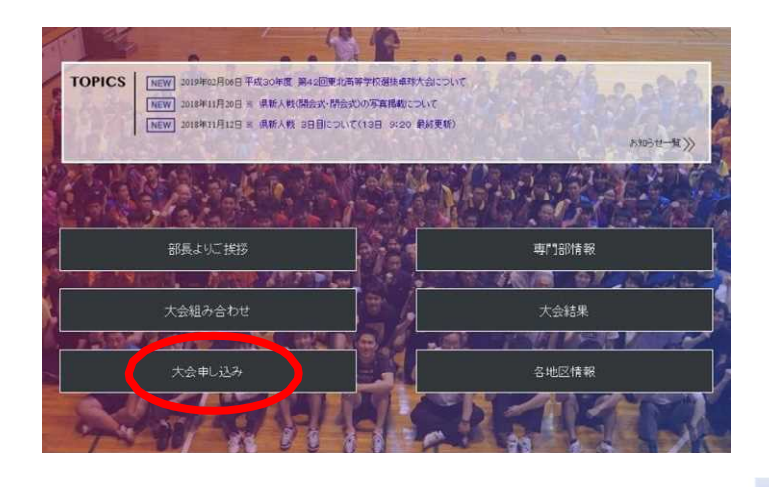

① トップページから「大会申し込み」をクリック。

② 大会申し込みから「大会申込」をクリック。

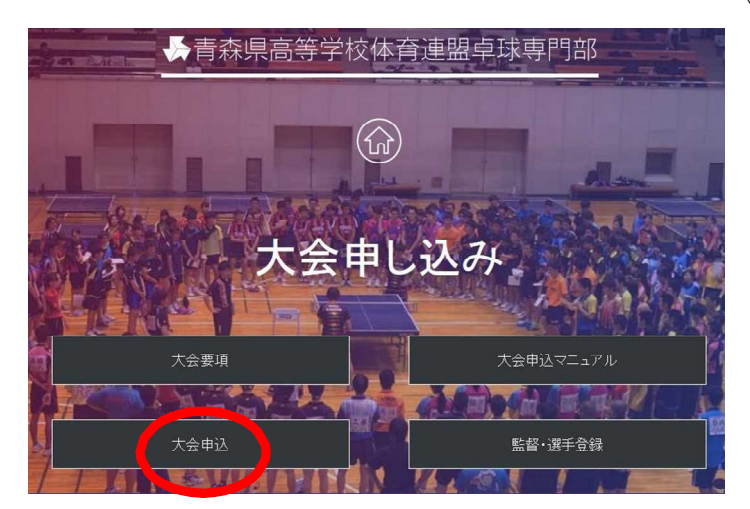

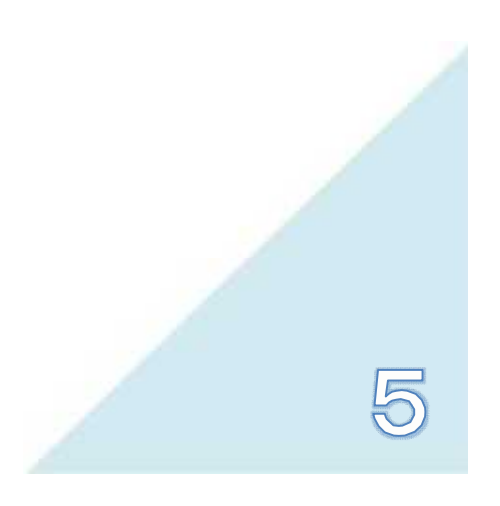

## 7 ID・パスワード入力

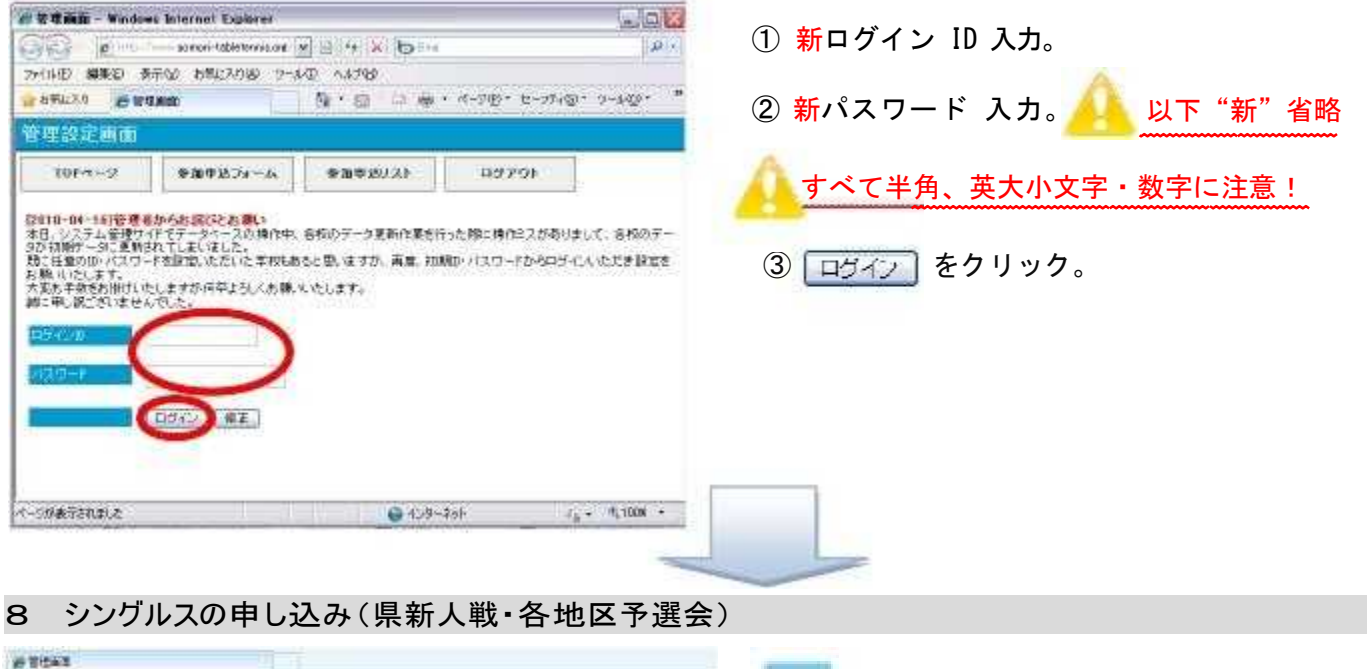

| AT BURS                                         |                                    | NTEP 1 AND A SHOT THE AND A DESCRIPTION OF THE ADDRESS OF A DESCRIPTION OF A DESCRIPTION OF |
|-------------------------------------------------|------------------------------------|----------------------------------------------------------------------------------------------------|
| 管理設定画面                                          |                                    | Prove a construction of the second second se |
| 0.049889 A~+6589889 U~>reor                     | ト 申請メール活業 ログアウト                    | ① プルダウンから大会名を選択。                                                                                                    |
| 松木层美态等于投展                                       |                                    |                                                                                                    |
| 876P1 单.1224年6大会2.服争2/12(15度9)。7(753)。          |                                    | ② 性別にチェック◎男子◎女子 を入れる。                                                                                                    |
|                                                 |                                    | ③ 🗽 をクリック。                                                                                                    |
|                                                 |                                    | STEPS: MERSHIN, TOFFIC                                                                                                    |
| -                                               | -                                  | ④ プルダウンから種目 📴 を選択。                                                                                                    |
| STEP2         種目を選択してください。           春季_中南地区予選会 |                                    | ⑤ 🔭 をクリック。                                                                                                    |
| 期日 2019/04/21                                   | 会場 弘前市民体育館                         |                                                                                                    |
| 種目 シングルス マ                                      | 性別 男子                              | ※ 現在、「シングルス」「ダブルス」では、監督登録が                                                                                                    |
| 地区中南地区                                          | 学校 弘前工業高等学校                        |                                                                                                    |
| ※学校対抗の登録をやり直す場合は、必ず右のボタンから登録                    | 緑内容をクリアした上で行ってください。 この種目をクリアす 🔍 次へ |                                                                                                    |

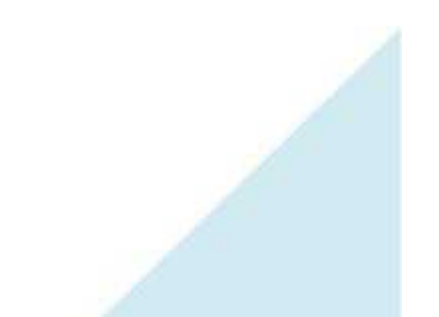

| 10 世纪末年      |                                   |                       |                                                                                                    |                                                                                                    | 「新国の時」、新日に進進がある場合は単位さん方に、新国の意力があったウリック、ていておい。主要がなったはそのまま 新国家をつべるシネクリック                                                                                                    |
|--------------|-----------------------------------|-----------------------|----------------------------------------------------------------------------------------------------|----------------------------------------------------------------------------------------------------|----------------------------------------------------------------------------------------------------|
| 管理論定         | 用曲                                |                       |                                                                                                    |                                                                                                    | ⑥ 強い順に順位「1,2,3・・・・,0,99」を入力する。                                                                                                    |
| TOPS         | -27 ( 1928P                       | 87 <i>4-</i> 4 92     | Ф189.23 Ф189                                                                                                    | -686 B97                                                                                                    | - 申し込みから除外する選手は、順位に「0」を入力。                                                                                                    |
| NA.E.C.      | 437#R                             |                       | -17                                                                                                    |                                                                                                    |                                                                                                    |
| STOP3. 48    | 他に決美がめる場合は                        | WHERE A THE PERSON OF | 和シモリショクしてくたみ、                                                                                                   | 女実がなっればそれまま                                                                                                    |                                                                                                    |
| STEP4 7      | <b>8.47日</b> 小麦茶心内                | 日で登録する」というギア          | 水雨市自由たら金属内容を                                                                                                    | 通知が元キタンセクトゥーて                                                                                                  | 一株木1十山均日(青森県高体連卓球部組合せ要項 H20.2.13 成定、H20.9.1 見直し、                                                                                                    |
| <b>6*</b> _+ | 南地区子湖金                            |                       |                                                                                                    |                                                                                                    | H21.2.18 追加 参照、下記ア・イは抜粋)に該当する選手は、順位                                                                                                    |
|              | 44201644M MIET                    | f)                    |                                                                                                    | 人口开发注意的                                                                                                    | に「99」、無条件に「✔」を入れる。                                                                                                    |
| *11          | 14,1911-3                         |                       | 91.29                                                                                                    | 2.7                                                                                                    | アニー点数のある選手                                                                                                    |
| 101 NEL      | 中海地区<br>山南和王 (外田二                 | -#0                   | 78                                                                                                    | · 由作標準由要型的                                                                                                    | イ 県春季大会の1年生の場合、前年度(中学3年次)の全日本ランク(一般ベス                                                                                                    |
| NULLAN       |                                   | BUILTINES THE CO      | Eav.                                                                                                    |                                                                                                    | ト 16・ジュニアベスト8)・全中ランク(ベスト8)に入っている選手                                                                                                    |
| 1000         | Contraction of the                | UV7LX                 |                                                                                                    | 175488                                                                                                    |                                                                                                    |
| 中区地          | <b>第</b> 76名                      | 24000                 | 74 <b>#</b> #                                                                                                   | 78                                                                                                    | · ⑦ 順位確定 をクリック。                                                                                                    |
| t:           | IR→ti                             | 0F0527                | 3 I <b>M</b>                                                                                                    | FB+URISE 😡                                                                                                    |                                                                                                    |
| 2.<br>1.     | 工業工作                              | 4999.18               | 7 I.C.                                                                                                    | 151.88                                                                                                    |                                                                                                    |
| 4            | LOUGE                             | 21230+                | 1 185                                                                                                    | ibter of                                                                                                    |                                                                                                    |
|              | 11-12-12-12                       | 19996915              | ++++++++++++++++++++++++++++++++++++++                                                                          | AD-S-SA MADE                                                                                                   |                                                                                                    |
|              |                                   |                       |                                                                                                    | - Contraction of the second                                                                                    | And the second second |
| ALL DO NOT   |                                   | 20.004.00             |                                                                                                    | 1424 4 2                                                                                                    | STEP4 下表着下語べば表示点内容で記録する」というまた、必要示されたら認識内容が認めたらまたか。あり、ついては、                                                                                                    |
| 中山地          | 8745                              | 44311745              | 74 37                                                                                                    | 2R 11                                                                                                    |                                                                                                    |
| T            | 工稿二包                              | 217=1                 | e IN-                                                                                                    | 10128                                                                                                    | 9                                                                                                    |
| 2            | THE                               | 010424                | 2 IM-                                                                                                    | · 柏木廣集 2                                                                                                    | 8 をクリック。                                                                                                    |
| 8            | THAT                              | 212224                | 3 IS -                                                                                                    | 184.54                                                                                                    | 24                                                                                                    |
|              |                                   |                       | 7-2-2-2-1-2-1-2-0-1-1-                                                                                          | Maria and                                                                                                    |                                                                                                    |
|              |                                   |                       |                                                                                                    |                                                                                                    |                                                                                                    |
| 100          | WHEN                              |                       | in the second                                                                                                   |                                                                                                    |                                                                                                    |
|              | 19 Art 11 10                      |                       |                                                                                                    |                                                                                                    |                                                                                                    |
| -            | SE DARE BITIN                     |                       |                                                                                                    | And Anna Anna                                                                                                  |                                                                                                    |
|              | 10bst-3                           | 参加中达78-4              | 音が中立リスト                                                                                                    | 中北小一和运筹                                                                                                    | (9) <sup>自殺主 [1]</sup> シングルスの由し込みが完了                                                                                                    |
|              | 意味完了しました。                         |                       |                                                                                                    |                                                                                                    |                                                                                                    |
|              |                                   |                       |                                                                                                    |                                                                                                    |                                                                                                    |
|              |                                   | _                     |                                                                                                    |                                                                                                    |                                                                                                    |
| 100 1000     |                                   |                       | and a second                                                                                                    |                                                                                                    |                                                                                                    |
| ar eur       | A COLUMN                          | _                     |                                                                                                    |                                                                                                    |                                                                                                    |
| and set of   | A AL MILLEI                       |                       |                                                                                                    |                                                                                                    |                                                                                                    |
| 10           | per-yr                            | は加申込つまこム              | 愛加申述リスト                                                                                                    | 申达大一步送信                                                                                                    | BØ701                                                                                                    |
| <b>资料</b> 5  | #7しました。                           |                       |                                                                                                    |                                                                                                    |                                                                                                    |
| (約c行2        | 特性を認知しています                        | Se :                  |                                                                                                    |                                                                                                    |                                                                                                    |
| 1-190        | 大会の船の種目を特                         | IL IAC                |                                                                                                    |                                                                                                    |                                                                                                    |
| 次に中          | 1.1842種目 平均的                      | 1. XX.                |                                                                                                    |                                                                                                    |                                                                                                    |
| -            |                                   |                       |                                                                                                    |                                                                                                    |                                                                                                    |
| 2.9.1        | 申し込みを行った金                         | 時内容を確認する              |                                                                                                    |                                                                                                    | Δ.                                                                                                    |
| - I I WH     | 1一内际(1)黑红                         |                       |                                                                                                    |                                                                                                    | <u>────</u> ─ <del>エットリー内容の確認」から申し込みされた</del> ´                                                                                                    |
|              |                                   |                       |                                                                                                    |                                                                                                    | 選手の確認ができる。                                                                                                    |
|              |                                   |                       |                                                                                                    |                                                                                                    |                                                                                                    |
|              |                                   | -                     |                                                                                                    |                                                                                                    |                                                                                                    |
| W-BH-C       | 定机内                               |                       |                                                                                                    |                                                                                                    |                                                                                                    |
|              | prost law                         | NAMES OF TAXABLE      | entrances    serves                                                                                             |                                                                                                    | エントリー(登録)後に人力ミスが確認できた。                                                                                                    |
| 100          |                                   | CALC 19               | ereacters make                                                                                                  | 1978-18 1979-5                                                                                                 |                                                                                                    |
| 82.6.4       | EA\$?#8                           |                       |                                                                                                    |                                                                                                    | 入力すること。                                                                                                    |
| 20           | 42 7492                           | T-Mai                 |                                                                                                    | 151                                                                                                    |                                                                                                    |
| 10.04        | 1/20/202                          | 1998-0-               |                                                                                                    | The second second second second second second second second second second second second second second second s |                                                                                                    |
|              | A REAL PARTY AND                  |                       |                                                                                                    |                                                                                                    | A                                                                                                    |
| TEH.         | 「「「「「「」」「「」」「「」」「「」」「」」「「」」」「「」」」 |                       |                                                                                                    |                                                                                                    | ――― 申し込み内容を「csvýウンローF」(Excel で読める                                                                                                    |
| -564         | exis:                             | _                     |                                                                                                    |                                                                                                    | 形式)で白分のPCへ保友できる                                                                                                    |
|              |                                   | 2002                  | 3425A                                                                                                    | and a                                                                                                    |                                                                                                    |
|              | (Res                              | 2000                  | 大臣                                                                                                    | 1975                                                                                                    |                                                                                                    |
| THE          |                                   | <                     | 18-                                                                                                    | 2                                                                                                    |                                                                                                    |
| TWE          | 10 CP                             | 2020                  | 182                                                                                                    | 2 2                                                                                                    |                                                                                                    |
|              |                                   | 102.V                 | 1.55                                                                                                    | n 91                                                                                                    |                                                                                                    |
| TIDAUS       | 000-1                             |                       | 1997 - 1997 - 1997 - 1997 - 1997 - 1997 - 1997 - 1997 - 1997 - 1997 - 1997 - 1997 - 1997 - 1997 - 1997 - 1997 - |                                                                                                    |                                                                                                    |

## 9 ダブルスの申し込み(各地区予選会)

| 管理設定販面                                                                                                    |                                                                                                    |
|----------------------------------------------------------------------------------------------------|----------------------------------------------------------------------------------------------------|
| TOPページ 参加申述フォーム 参加申述リスト 申込メール送意 ロジアウト                                                                                                    | <u>&lt;シングルスに続けて申し込む場合&gt;</u>                                                                                                    |
| 音録完了しました。                                                                                                    |                                                                                                    |
| 対応行う操作を確認してください。                                                                                                    | ── ① ノルタワンから <mark>&gt;&gt;ルス</mark> を選択。                                                                                                    |
| 1.間に大会の別の種目を申し込む                                                                                                    |                                                                                                    |
| ACPLACES 200                                                                                                    | ② _ 添へ_」をクリック。                                                                                                    |
| 2. 今、明, 込みをわったまます。」を確認する                                                                                                    |                                                                                                    |
| エンホリー内容の風景                                                                                                    |                                                                                                    |
|                                                                                                    | 工稿四也                                                                                                    |
| 6 FEED                                                                                                    | 工商一也                                                                                                    |
| THE REPORT OF THE PARTY OF THE PARTY OF THE  | 3 申込順(強い順)にブルダウン 主義主と から選択。                                                                                                    |
|                                                                                                    |                                                                                                    |
| NAREA YWR                                                                                                    | 各世に「 $\checkmark$ 」を入れる。ただし、同一選手同十の                                                                                                    |
| の日本の構成に加速される時間には期間やみカル。第二日本の日本にからったことでおいた。数年のなけれたその日本である。日本の日本の日本の日本の日本の日本の日本の日本の日本の日本の日本の日本の日本の日                                                                                                    | ペアであること                                                                                                    |
| 春季中南地区予调会                                                                                                    |                                                                                                    |
| 第日   千次20年4月34日(土)   第日   第日   5日   5日   5日   5日   5日   5日                                                                                                    |                                                                                                    |
| 戦日 ダブルス 世期 男子     戦法 中島地区 学期 旧主義美術等学校                                                                                                    | 品数を行うていても地区ア選去からの山場となる。                                                                                                    |
| 監護 山崎和木 (作tha-m) お申酬数 山羊美二                                                                                                    |                                                                                                    |
| ※申し込みか一般外子も就すね、単位についそんかしてくためい。                                                                                                    |                                                                                                    |
| サゴルスペア         ガゴラム系記           中山道         夏子永古、ペア         ガゴラム系記           東山道         シリがな         中本         夏子永古、ペア                                                                                                    | 4 順位確定 をクリック。                                                                                                    |
| · IB-t a IB-t a · HRAMA →                                                                                                    |                                                                                                    |
| 2 IAIE                                                                                                    |                                                                                                    |
| 工作には、大会細胞からも利益す。                                                                                                    |                                                                                                    |
|                                                                                                    |                                                                                                    |
|                                                                                                    | ⑤ 問違いがたければ 表示の内容で発扬。 をクリック                                                                                                    |
| A Distance of the second second secon | ③间座0.77.76171016、                                                                                                    |
| TOPX-17 \$19853.74-6 \$19953/23 @37-626 05791                                                                                                    | 6 間違いがあれば 前のヘージへ から入力し直すこと                                                                                                    |
|                                                                                                    |                                                                                                    |
| NT# 655468                                                                                                    | いてきる。                                                                                                    |
| 31071 単位に変更がある場合は単位を入り、単位単のドクノをワック、ていたい、変更がなかりませのまた。またの「クノをワック<br>21074 アス酸丁酸シブ素氏の内容で変更すのにいうからいが表示されたら変換や向を確認のうえがシンタンテントしていたい。                                                                                                    |                                                                                                    |
| 春季 中南州区圣观会                                                                                                    | ①                                                                                                    |
|                                                                                                    | -                                                                                                    |
| 100 F25.7 (201 7.7                                                                                                    |                                                                                                    |
| MAX         MAX         MAX <td></td>                                                                                                    |                                                                                                    |
| 来中に出るから時外学る概念は、希望に「いたんかしてください。                                                                                                    | -                                                                                                    |
| 40.0 5562-7 7055642 80                                                                                                    |                                                                                                    |
| 1 I&-E 77757 8 I&TE 34757 8 I&-I&T 1048                                                                                                    |                                                                                                    |
| I INIC PRODUCT I INC. PRODUCT I INFELESS HOLDER                                                                                                    | ◎ こいだりつ目だ 中しつひ中家の確認ナナスニトゼ                                                                                                    |
| ADBROSHUT EDITOR                                                                                                    | ③ シングルへ向様、中し込み内谷の唯認をすることができる。                                                                                                    |
| A CONSCILLER AND A                                                                                                    |                                                                                                    |
|                                                                                                    | ノギャーダブルフを中しいか場合へ                                                                                                    |
|                                                                                                    | <u> へ利ににダノルへを中し込む场百之</u>                                                                                                    |
|                                                                                                    | ① シングルスと同様に、 57551 # 35551+4 5755555555555555555555555555555555555                                                                                                    |
|                                                                                                    | してアンパンションションション からな (1000) (1000) |
|                                                                                                    |                                                                                                    |
|                                                                                                    |                                                                                                    |

② 種目をプルダウンで、 ジブルス にして、 以降は同様である。

## 10 学校対抗の申し込み(各県大会)

| 作며교육                                                                                      | 1 etudo                                                                                                    |                                                                                                    |                  |                                         |                          | 第10月1日<br>申し込みする大会と勝手の注例を解決してください。                                                |
|-------------------------------------------------------------------------------------------|----------------------------------------------------------------------------------------------------|----------------------------------------------------------------------------------------------------|------------------|-----------------------------------------|--------------------------|-----------------------------------------------------------------------------------|
| 100ml 小公         単数単位フォーム         単数単位フォーム         単数単位フォーム         単数メール満定         ログアウト |                                                                                                    |                                                                                                    |                  |                                         |                          | ①申し込む <mark>県大会の大会名</mark> を選択。                                                   |
| nspr                                                                                      | 647HR                                                                                                    |                                                                                                    |                  |                                         |                          |                                                                                   |
| 83854                                                                                     | に、総合する大会と確率で性利                                                                                                    | ERROR (CERN)                                                                                                    | _                |                                         |                          | ②チェック <sup>● 男子 ● 女子</sup> を入れる。                                                  |
| ×2                                                                                        | TANK N                                                                                                    |                                                                                                    |                  |                                         |                          |                                                                                   |
| 48                                                                                        | (10 0 0 0 0 0 0 0 0 0 0 0 0 0 0 0 0 0 0                                                                                                     |                                                                                                    |                  |                                         | 0                        | ③ [沐~]をクリック。                                                                      |
| _                                                                                         |                                                                                                    |                                                                                                    |                  |                                         |                          |                                                                                   |
|                                                                                           |                                                                                                    |                                                                                                    |                  |                                         |                          |                                                                                   |
|                                                                                           |                                                                                                    | -                                                                                                    | -                | 5                                       |                          | 376P2 報日本総約、てくだれい。                                                                |
| 弘前工業部                                                                                     | 高等学校殿                                                                                                    |                                                                                                    |                  |                                         |                          | ④プルダウンから種目 学校抗 を選択。                                                               |
| STEP2<br>春季回大                                                                             | 種目を選択してください。<br>今                                                                                                    |                                                                                                    |                  |                                         |                          |                                                                                   |
| 1874 m/\                                                                                  |                                                                                                    |                                                                                                    |                  |                                         |                          | ⑤ フルダリンから監管( <u>準示してにとい。</u> ) を選択                                                |
| 期日 種日                                                                                     | 2019/04/21                                                                                                    |                                                                                                    | 会場<br>(性別)       | 弘前市民体育館<br>黒子                           |                          |                                                                                   |
| 地区                                                                                        | 中南地区                                                                                                    |                                                                                                    | <u>学校</u>        | 201<br>弘前工業高等学校                         |                          | © をクリック。                                                                          |
|                                                                                           | Within the second second                                                                                                    |                                                                                                    |                  |                                         |                          |                                                                                   |
| 監督                                                                                        | 選択してくたさい。 ↓                                                                                                    |                                                                                                    |                  |                                         |                          |                                                                                   |
| ※学                                                                                        | 校対抗の登録をやり直す場合は                                                                                                    | 、必ず右のボタンから登録内等                                                                                                    | 。<br>客をクリアした上で   | で行ってください。 この種目                          | 目をクリアす 次へ                |                                                                                   |
|                                                                                           |                                                                                                    |                                                                                                    |                  |                                         |                          |                                                                                   |
|                                                                                           |                                                                                                    |                                                                                                    |                  |                                         |                          |                                                                                   |
| 805                                                                                       |                                                                                                    | - AND - AND | line             |                                         |                          |                                                                                   |
| -                                                                                         | From Barris                                                                                                    |                                                                                                    | Alt              | STATE OF LANS                           |                          | TICO MARKET AND AND A MARKET AND A MARKET AND AND AND AND AND AND AND AND AND AND |
| 5115<br>4616                                                                              | WRONG WRONG                                                                                                    |                                                                                                    | 1451             | 8111001410<br>87                        |                          |                                                                                   |
| 25                                                                                        | 中国地区<br>山内和天 (外田コーデ)                                                                                                    |                                                                                                    | 24R<br>3147-0070 | Hits 東東東等学H<br>山本長二                     | 8.                       | ⑦順位変更/確定欄にその大会の団体メンバー(3                                                           |
| -                                                                                         | b-「酸钠水石等手法、增益」                                                                                                    | max hurstens.                                                                                                    |                  |                                         |                          | ~8人)に半角数字を入れる。                                                                    |
| TAR                                                                                       |                                                                                                    | ERM4                                                                                                    | 1.00             | JESALER                                 | -                        | 4                                                                                 |
| 1<br>1                                                                                    | MFRE<br>IR-n                                                                                                    | 21/2/142<br>21/2/1/2/14                                                                                                    | 2                | 107.58                                  | 2.2.756                  | 数字は標記順。(プログラム作成時)                                                                 |
| 2                                                                                         | IBCR                                                                                                    | 09520                                                                                                    | 2                | 和不勇用                                    | 2                        |                                                                                   |
| <u>.</u>                                                                                  | LA-C.                                                                                                    | 212724                                                                                                    | 2                | 相关资源                                    | 2                        | □▲ 団体メンバーに入らない選手には、「0」(ゼロ)                                                        |
|                                                                                           | 1850                                                                                                    | 01227                                                                                                    | 3                | 101.04                                  | 8                        | <u>を入力</u>                                                                        |
| 9                                                                                         | ΤΑπέ                                                                                                    | 0+2027                                                                                                    | 1                | 相关原则                                    | 6                        |                                                                                   |
| 7                                                                                         | 18t.tl                                                                                                    | 7177741                                                                                                    | 9                | 加不過用                                    | +                        |                                                                                   |
| 9.<br>U                                                                                   | IBAR                                                                                                    | 080097<br>08044009                                                                                                    | 2                | 相手奏業                                    | 8                        | 人会ことに団体メンハーが変更される場合は、そ                                                            |
| 10                                                                                        | IA+0.                                                                                                    | 71777274                                                                                                    | 141              | to: em                                  | 0                        | の都度入力し直す。                                                                         |
|                                                                                           |                                                                                                    | - (i                                                                                                    | 大学建筑的分支          | (##)   \$5<-20                          | (WIRT)                   |                                                                                   |
|                                                                                           |                                                                                                    | _                                                                                                    |                  |                                         |                          |                                                                                   |
|                                                                                           |                                                                                                    | -                                                                                                    | 1                |                                         |                          | ⑧  順位確定  をクリック。                                                                   |
| 51E#4                                                                                     | ID-ERONARDUNCE                                                                                                    | N                                                                                                    | ON TAKER IN S    | EROGINIE CORRE                          | <b>1010</b> 0049,4291,49 |                                                                                   |
| 311/4                                                                                     | 《表統予圖》、《表中目内學で編》                                                                                                    | 理相关的非正确最优的。                                                                                                    | 行行推动的行用中国        | 篇のうれ不らい872~55                           | T(HBU)                   |                                                                                   |
| 59.09 (P)                                                                                 | 1 March 1997                                                                                                    |                                                                                                    | actions          | 100000000000000000000000000000000000000 |                          |                                                                                   |
| 80                                                                                        | 単成20世5月2-今-10月<br>学校24県                                                                                                    |                                                                                                    | 6.42<br>15.01    | #6772610E                               |                          |                                                                                   |
| WEX                                                                                       | <b>#4.82</b>                                                                                                    |                                                                                                    |                  | 日本の本系第十日                                | 6                        |                                                                                   |
| 80                                                                                        | (1980) (1980)                                                                                                    | 619 × 10-7 (2-10)                                                                                                    | STAN BALL        | 山東東二                                    | 1                        | (9)間違いがなければ、<br>表示Dickerで登録する<br>をクリック                                            |
|                                                                                           | and the second second s |                                                                                                    |                  | -107-148-2                              |                          |                                                                                   |
| 456.8                                                                                     | SAFE                                                                                                    | PHILA                                                                                                    | 77               | 71                                      | UE/05                    | ⑩間違いがあれば、 「前のページへ」から、または「参加                                                       |
| 2                                                                                         | THES.                                                                                                    | 2/2/21                                                                                                    | 10               | IST RR.                                 | 1                        | 申し込みフォーム」から入力し直すことができる。                                                           |
| 3                                                                                         | INES                                                                                                    | \$1575F                                                                                                    | -                | 107.5KR                                 | 5                        |                                                                                   |
| 2/3                                                                                       | 2.894                                                                                                    | 24231247                                                                                                    | 1                | 107.0R                                  | <b>#</b>                 |                                                                                   |
| 5                                                                                         | IB6d<br>TB6d                                                                                                    | 0037                                                                                                    | 1 t              | 日本教室                                    | \$                       |                                                                                   |
| 2                                                                                         | IRCE                                                                                                    | 2427774                                                                                                    | 4                | Brak                                    | 9                        |                                                                                   |
| a U                                                                                       | 3.0.45                                                                                                    | 979/13-9                                                                                                    | X                | 杨代教室                                    |                          |                                                                                   |
|                                                                                           |                                                                                                    | 1                                                                                                    | 大会議院のられ          | ary ( 60-1-2-                           | 制行政定                     |                                                                                   |
|                                                                                           |                                                                                                    |                                                                                                    |                  |                                         | 474月1日日1日1日1日            |                                                                                   |
|                                                                                           |                                                                                                    |                                                                                                    | -                |                                         |                          |                                                                                   |

9

| 108-6-5   | 参加时i3フォーム        | 参加地話リスト | 中达产业送信 | 82201 |
|-----------|------------------|---------|--------|-------|
| 録完了しました   |                  |         |        |       |
| に行う時年を意思し | eotain.          |         |        |       |
| 親じ大会の別の   | BERNORS C        |         |        |       |
|           | TRACKER - I FACE |         |        |       |

① 登録記でしました. 学校対抗の申し込みが完了。

①シングルス同様、申し込み内容の確認をすることができる。

5

## 11 Webメール(HP画面上での送信)

| 10PS-2 2340327-6 23403271 037-525 (19779)                                                                                                    |                                        |
|----------------------------------------------------------------------------------------------------|----------------------------------------|
| NABRAST NR                                                                                                    | ②大会名 <sup>春季_中南地区予選会</sup> をプルダウンから選択。 |
|                                                                                                    |                                        |
|                                                                                                    |                                        |
|                                                                                                    | ③性別に「男子」な子チェックを入れる。                    |
| AND AT                                                                                                    |                                        |
| (1040)                                                                                                    | ④送信内容に 🧕 新規 チェックを入れる。                  |
|                                                                                                    | 127130000                              |
| 管理設定編曲                                                                                                    | () 「内容確認」 たわけ いわ                       |
| 108-5-5/ 参加が法フォーム 参加が法リスト 中国ノール活動 ロラアウト                                                                                                    | 5 13 E 12 20 7 9 7 0                   |
| NJ#8437N#                                                                                                    |                                        |
|                                                                                                    | ⑥ 上記内容でメール送信手続きへ進む をクリック。              |
| 大会: 0年_午前死亡于接合                                                                                                    |                                        |
| 138 Ar                                                                                                    | 🔥 送信は用了。 サブブレに 行らこ レ                   |
| 23070 MI 8685 4-1520                                                                                                    | 医治は労丁・ダ丁ことに1) グこと。                     |
| Character and the second second second second second second second second second second second second second se                                                                                                    |                                        |
| AND THE LOCAL DESIGN AND ADDRESS OF ADDRESS ADDRESS ADDRES | ■ → → ● 男女ごとに全ての種目の登録が終了した際に送信         |
|                                                                                                    | すること。                                  |
|                                                                                                    |                                        |
|                                                                                                    | ※地区ア送去では、 方十ンノクルス・ 方十次 ノルス             |
|                                                                                                    | 登録後に1回送信。女子シングルス・ダフルス登録                |
| Arts Arts Arts                                                                                                    | 後に1回送信。                                |
| WITH HID                                                                                                    | ※県大会では、男子学校対抗登録後に1回送信。女                |
|                                                                                                    | 工学校社试查经济(1)同学信                         |
|                                                                                                    | 于于权利抗基殊核仁工匠区信。                         |
|                                                                                                    |                                        |
|                                                                                                    | ⑦左図の1.~3.を確認し、差出人(ご自身)のメ               |
| 8 888 <sup>27</sup>                                                                                                    | ールアドレスを入力する。                           |
| AREA TOTAL ATTACK                                                                                                    |                                        |
| ANTONEORSEATURE ANTON                                                                                                    |                                        |
|                                                                                                    | 左田人(こ日身)のアールアトレスは一度人力すれ                |
|                                                                                                    | ば次回からは自動で表示される。                        |
|                                                                                                    |                                        |
|                                                                                                    | ⑧ 送信 をクリック。                            |
|                                                                                                    |                                        |
|                                                                                                    |                                        |
| •                                                                                                    | 送信ホタンをクリックした時点で確実に当該地区                 |
| 地区責任者へメール相当信しました。                                                                                                    | 責任者へ届く。                                |
|                                                                                                    |                                        |
|                                                                                                    | 認識が行われるためである                           |
|                                                                                                    |                                        |
| La o la companya anticocomatematika angle tan - sujed ana ang                                                                                                    |                                        |
| 1                                                                                                    | (9)地区貢任者へ送信される。                        |
| with a caller a sealer mine an internet are and and the                                                                                                    |                                        |
| TRA entrum los attentioners                                                                                                    |                                        |
| min Loss                                                                                                    | ⑩地区書年老け 左図のトラに受信される                    |
|                                                                                                    | ⑩地区員は石は、江区のように文店される。                   |
| 1年年大型度位1 GOGG商業登行式学和项重群美工建制                                                                                                    |                                        |
| 和土蔵室の設準行。                                                                                                    | 送信後、間違いに気付いた場合は速やかに「参加申                |
| 特徴の中にごきまして登録を来ていたしました。<br>事業者を抱めいたときす。                                                                                                    | <b>し込みフォーム」からエント</b> リーし直し、送信内容        |
| 「和牛根菌為原学行」                                                                                                    |                                        |
|                                                                                                    | を 素信内容 ②新規 ※変更 ビチェック、 再度(6)            |
|                                                                                                    |                                        |
|                                                                                                    | からの手順どおりにメールを送信する。                     |
|                                                                                                    |                                        |
|                                                                                                    |                                        |
|                                                                                                    |                                        |
|                                                                                                    |                                        |

#### 12 Eメール(お使いのPCのメールソフトでの送信)

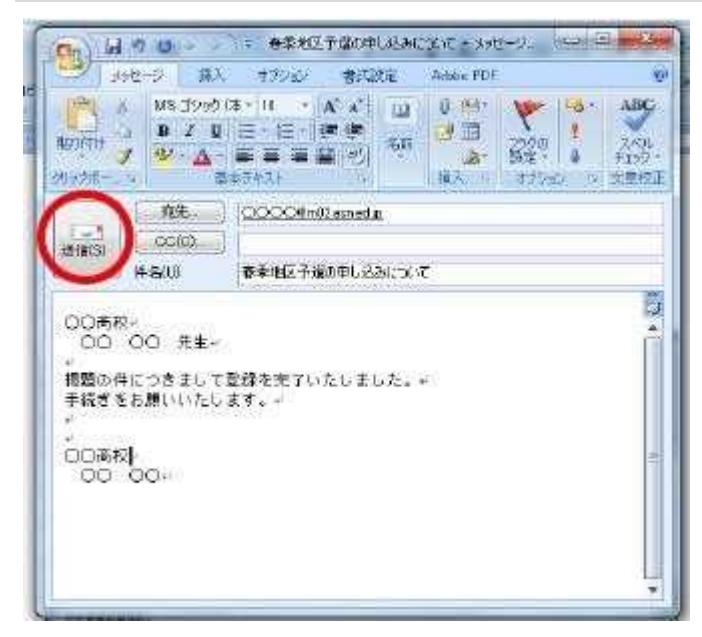

①左図のように通常使用されている※メールソフト を使用して送信する。

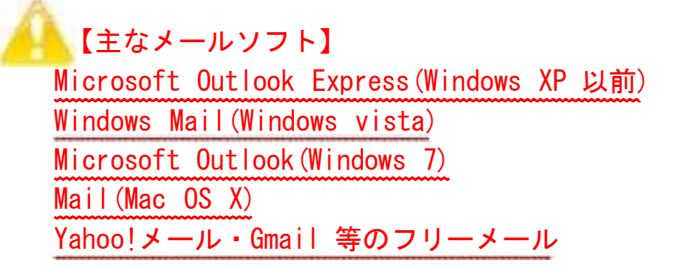

②左図は参考文例(各地区・各校で自由に)。

#### Ⅳ部 申し込み完了通知メールへの返信

#### 13 地区責任者から返信

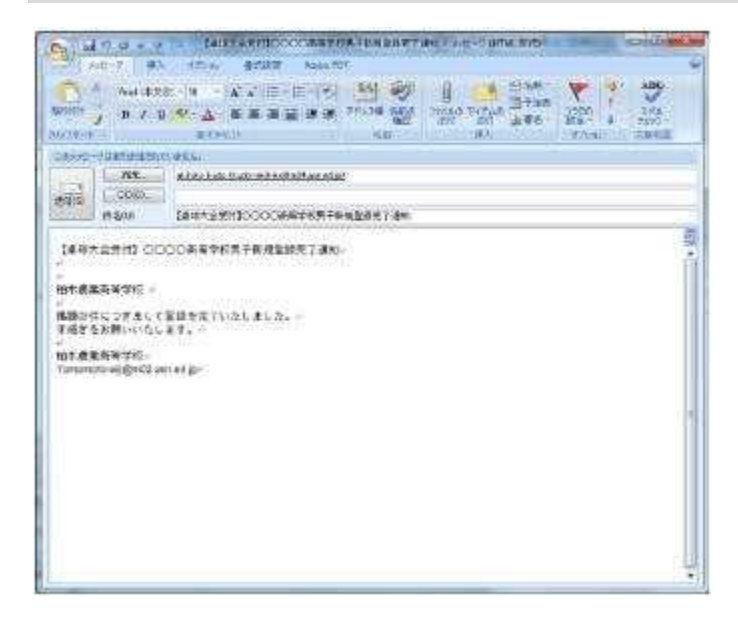

- ①Webメール・Eメールとも左図のようにメールアドレス付きで送信されるので、送信者(各校)へ返信する。
- ②返信内容については、各地区で連絡を密にし確実に 作業を行う。

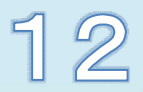

## 14 各校用

|              |                |               | 担当                                         | 責<br>世              | 各                   |                                                                                                    |  |  |  |       |   |
|--------------|----------------|---------------|--------------------------------------------|---------------------|---------------------|----------------------------------------------------------------------------------------------------|--|--|--|-------|---|
| 分            |                |               |                                            | <sup>位</sup> 区<br>者 | 校                   | 記明                                                                                                    |  |  |  |       |   |
| 野            | 古索             |               |                                            | (Manager)           | (user)              | ※詳しくは、<br>『士会中語システム説明書』参照                                                                                  |  |  |  |       |   |
|              | 内谷             |               |                                            | 6地区                 | 卓球部                 |                                                                                                    |  |  |  |       |   |
|              |                |               |                                            | 順同                  |                     |                                                                                                    |  |  |  |       |   |
| 管四           | I D            | 管理            |                                            | •                   |                     | 年1 回年度初めに配布。変更後は各校で忘れな                                                                                     |  |  |  |       |   |
| 埋            | 729-5          |               | 各校用                                        |                     | Ø                   | いよう官理。                                                                                                    |  |  |  |       |   |
|              | 監督・引率の登録・変更・削除 |               |                                            |                     | Ø                   | 平成2 2 年度から変更がある場合と新監督・新<br>引率の分を登録。<br>※ 監督は、該当する大会の監督のみ登録する。                                              |  |  |  |       |   |
| 登            |                |               |                                            |                     |                     | 変更がある場合は、旧監督を削除して、新監督<br>を登録。                                                                              |  |  |  |       |   |
| 録            |                |               |                                            |                     |                     | 平成2 2 年度から追加がある場合( 新入生) は                                                                                  |  |  |  |       |   |
|              | 選手の登録・変        | 更・削り          | 除                                          | Δ                   | Ø                   | 追加登録。<br>※ すでに登録済みの選手は継続。旧3 学年の選<br>手のみ削除。                                                                 |  |  |  |       |   |
|              |                | <b>去</b> 夭    | ダブルス(D) 無<br>条件出場ペア                        | Δ                   | Ø                   | ① D ・S は強い順に番号を付ける。                                                                                        |  |  |  |       |   |
|              |                | - <b></b>     | シングルス(S)<br>無条件出場選手                        | Δ                   | Ø                   | ② 学校対抗はブログラム標記順に番号を付け<br>る。                                                                                |  |  |  |       |   |
|              | 地区予選会          | 会総体           | ダブルス(D) 無<br>条件出場ペア                        | Δ                   | Ø                   | ③無条 件出場 ペア・選手には 『99』 を、今 大会<br>不出場 の場合 は、『 0』を付 ける。                                                        |  |  |  |       |   |
|              |                |               | <ul><li>シングルス(S)</li><li>無条件出場選手</li></ul> | Δ                   | Ø                   | ④ 無条件出場ペア・選手( 青森県高体連卓球部<br>の規定) を忘れず、チェックを入れる。                                                             |  |  |  |       |   |
|              |                | 組合せ           | データ・監督名抽出                                  | Ø                   |                     | 地区責任者が取り出して組み合せ準備を行う。                                                                                      |  |  |  |       |   |
| *            | 県大会            | 春季            | 学校対抗                                       | Δ                   | Ø                   |                                                                                                    |  |  |  |       |   |
| 会申           |                |               | D・S予選通過選手<br>無条件出場ペア選手                     | Ø                   |                     | ① D ・S は地区予選通過者・無条件出場者を強<br>い順に地区責任者が県大会へ申し込む。                                                             |  |  |  |       |   |
| し込み          |                | 綏休            | 学校対抗                                       | Δ                   | Ø                   | ② 学校対抗(4~8人) は、各校顧問がその大会の監督・団体メンバーを登録してから申し込む。                                                             |  |  |  |       |   |
| or           |                | <b>形芯 1</b> 4 | D・S予選通過選手<br>無条件出場ペア選手                     | Ø                   |                     | 0.                                                                                                    |  |  |  |       |   |
|              |                |               | 学校対抗1 部                                    | Δ                   | O                   | <ol> <li>D ・S ・学校対抗ともに各校顧問が県大会へ<br/>直接申し込む。</li> <li>② 学校対抗1 部(4~8人) 出場校は、各校顧<br/>間は、本部には、本部には、</li> </ol> |  |  |  |       |   |
|              |                | 新人戦           | 学校対抗2 部                                    | Δ                   | Ø                   | 同かその人会の監督・団体メンハーを登録して<br>から申し込む。<br>③ 学校対抗2 部(3~8人)のみの出場校は、<br>各校顧問がその大会の監督・団体メンバーを登<br>録してから申し込む。         |  |  |  |       |   |
|              |                |               |                                            |                     |                     |                                                                                                    |  |  |  | シングルス | Δ |
| ₩<br>メe      | 大会申込<br>完了報告   | 各顧問           | → 地区責任者                                    |                     | Ø                   | <ol> <li>各大会に申し込み後は、『申込登録完了通知<br/>メール』を地区責任者へ送信する。</li> </ol>                                              |  |  |  |       |   |
| レ<br>レ・<br>E | 返信             | 地区責           | 任者 → 各顧問                                   | Ø                   |                     | ② 受信確認メールを地区責任者から各校へ返信<br>する。                                                                              |  |  |  |       |   |
| その           | 地区大会盟催         | 大会申し          | ,込み(S・D・団)                                 | Δ                   | 0                   | <ol> <li>地区新人戦などを行っている地区は、当シス<br/>テムを利用出来る。</li> </ol>                                                     |  |  |  |       |   |
| 他            |                | 組合せ           | データ抽出                                      | Ø                   |                     | ② 要領は、地区予選会と同様である。                                                                                         |  |  |  |       |   |
| L            |                |               |                                            | ©<br>△<br>×         | 主担当<br>補助(著<br>操作不可 | ·<br>(システム操作)<br>審議・決定・指導)                                                                                 |  |  |  |       |   |

3

操作不可能

15 大会申し込みに関する問い合わせ

#### 【地区責任者】

| ①東        | 青 | 地 | X | 君 | 郡 | Ш | 尚 | 士(青森工業高校)   | <u>koorikawa-takashi@m02.asn.ed.jp</u> |
|-----------|---|---|---|---|---|---|---|-------------|----------------------------------------|
| ②中        | 南 | 地 | X | 7 | Ł | 野 | 雅 | 通(弘前学院聖愛高校) | <u>ohno@seiai.ed.jp</u>                |
| <u>3Ξ</u> | 八 | 地 | X | ÿ | ₽ | 田 | 晃 | 平(八戸学院光星高校) | <u>tsudak@kh. hachinohe-u. ac. jp</u>  |
| <b>4</b>  | 北 | 地 | X | 겉 | 5 | 山 | 裕 | 貴(田名部高校)    | <u>koyama-yuki@m02.asn.ed.jp</u>       |
| ⑤西        | 北 | 地 | X | ţ | ŧ | 田 | 卓 | 総(五所川原工科高校) | <u>goshoko_tt@yahoo.co.jp</u>          |

- 16 ID・パスワード・大会申し込みシステムに関する不具合・ご意見等の問い合わせ
- 【問い合わせ先】

O青森県立三戸高等学校 〒039-0141 青森県三戸郡三戸町大字川守田字白坂の上3番1 教諭 蝦 名 翔 太 TEL 0179-22-2148 FAX 0179-22-2149 E-Mail <u>ebina-syota@m03.asn.ed.jp</u>

【外部委託業者】

○株式会社エスアイシー 〒030-0125 青森県青森市四ツ石里見 20-8 新岡薫 TEL 017-728-2019 FAX 017-728-2071 E-Mail <u>niioka@sica.co.jp</u>

URL <u>http://www.sica.co.jp</u>

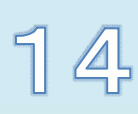